## メールソフトからのアカウント設定削除方法

## ■Thunderbird(サンダーバード)

【注意】アカウント設定を削除すると、受信トレイなどのメールも削除されます。 必要なメールは印刷の上、保管されることをお勧めします。

 Thunderbird を起動します。削除をするアカウント(OOO@pub.herecall.jp)⑦を選択して、次に 「アカウント設定」
 「アカウント設定」
 ①をクリックしてください。

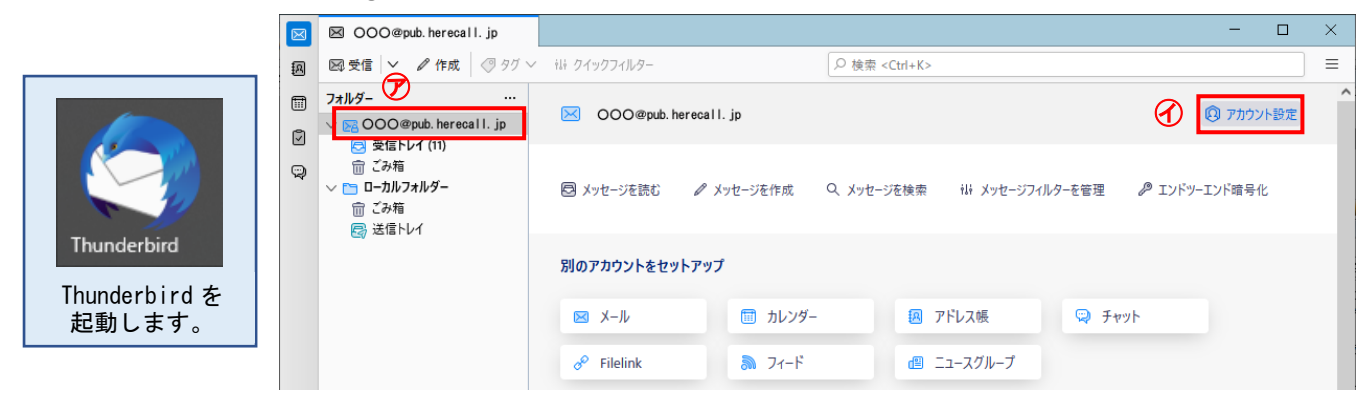

② アカウント設定画面左下の「アカウント操作」 ⑦をクリックし、次に「アカウント削除」 ③をクリックしてください。

| $\boxtimes$ | 🗵 OOO@pub. herecall. jp 🔞                | アカウント設定                                                                      | × – c                                              | ı × |
|-------------|------------------------------------------|------------------------------------------------------------------------------|----------------------------------------------------|-----|
| æ           |                                          |                                                                              |                                                    | ^   |
|             | ∨ 🗟 OOO@pub. herecall. jp                | アカウント設定 - OOO@pub.herecall.jp                                                |                                                    |     |
| 0<br>9      | サーバー設定<br>送信控えと特別なフォルダー<br>編集とアドレス入力     | アカウント名(N): OOO@pub. herecal I. jp                                            |                                                    |     |
|             | 迷惑メール<br>ディスク領域<br>エンドツーエンド暗号化           | ・ル 既定の差出人情報<br>領域 このアカウントで使用する既定の差出人情報を設定してください。これはメッセージの差出人が誰であるかを表すために使用され |                                                    |     |
|             | 開封確認                                     | 名前( <u>Y</u> ):                                                              | 石見 太郎                                              |     |
|             | ✓ □ □-カルフォルダー<br>迷惑メール                   | メールアドレス( <u>E</u> ):                                                         | OOO@pub. herecall. jp                              |     |
|             | ディスク領域                                   | 返信先 (Reply-to)( <u>S</u> ):                                                  | 受信者からの返信を受け取るアドレス                                  |     |
|             |                                          | 組織 (Organization)( <u>O</u> ):                                               |                                                    |     |
|             | メールアカウントを追加( <u>A</u> )                  | 署名編集( <u>X</u> ):                                                            | □ HTML 形式で記述する (例: <b>太字 </b> 、改行は<br>)(L)         |     |
|             | チャットアカウントを追加(C)                          |                                                                              |                                                    |     |
|             | フィー・ワガラフィを追加(c)…<br>ニュースグループアカウントを追加(N)… |                                                                              |                                                    |     |
|             | 既定のアカウントに設定(D)                           |                                                                              |                                                    |     |
| Œ           | アカウントを削除( <u>R</u> )                     |                                                                              |                                                    |     |
| Θ           | アカウント操作( <u>A</u> ) ×                    | ファイルから署名を挿入する (テキストまたは HTML、画像ファイル)(I):                                      |                                                    |     |
|             |                                          |                                                                              | 参照(C)                                              |     |
|             | 🟟 Thunderbird の設定                        | ── メッセージに vCard を添                                                           | ☆付する(⊻) vCard を編集( <u>D</u> ).                     |     |
| tộj         | 静 アドオンとテーマ                               | 🧾 送信ヘッダーが一致する                                                                | 5場合はこの差出人から返信する(D: list@example.com, *@example.com |     |
| ĸ           | ((*)) :: 新着メッセーシ                         | 送信 (SMTP) サーパー(II)・<br>1はありませんでした。                                           | taro - mail iwamicatvin (野定) V SMTD サーバーを編集(P)     | ~   |

③「削除(R)」ボタンをクリックします。

| アカウントとデータの削除                                  |                                   |  |  |  |  |
|-----------------------------------------------|-----------------------------------|--|--|--|--|
| 本当に "OOO@pub.herecall.jp" アカウントを削除してもよろしいですか? |                                   |  |  |  |  |
| ✓ アカウント情報を削除(A)                               |                                   |  |  |  |  |
| メッセージデータを削除(D)                                |                                   |  |  |  |  |
|                                               |                                   |  |  |  |  |
| 削除( <u>R</u> ) キ                              | <del>キャンセル</del> 詳細情報( <u>I</u> ) |  |  |  |  |
|                                               |                                   |  |  |  |  |